# Настройка общего доступа к расшаренным ресурсам

## Простой общий доступ

## Windows XP

Настроим простой общий доступ для папки Doc.

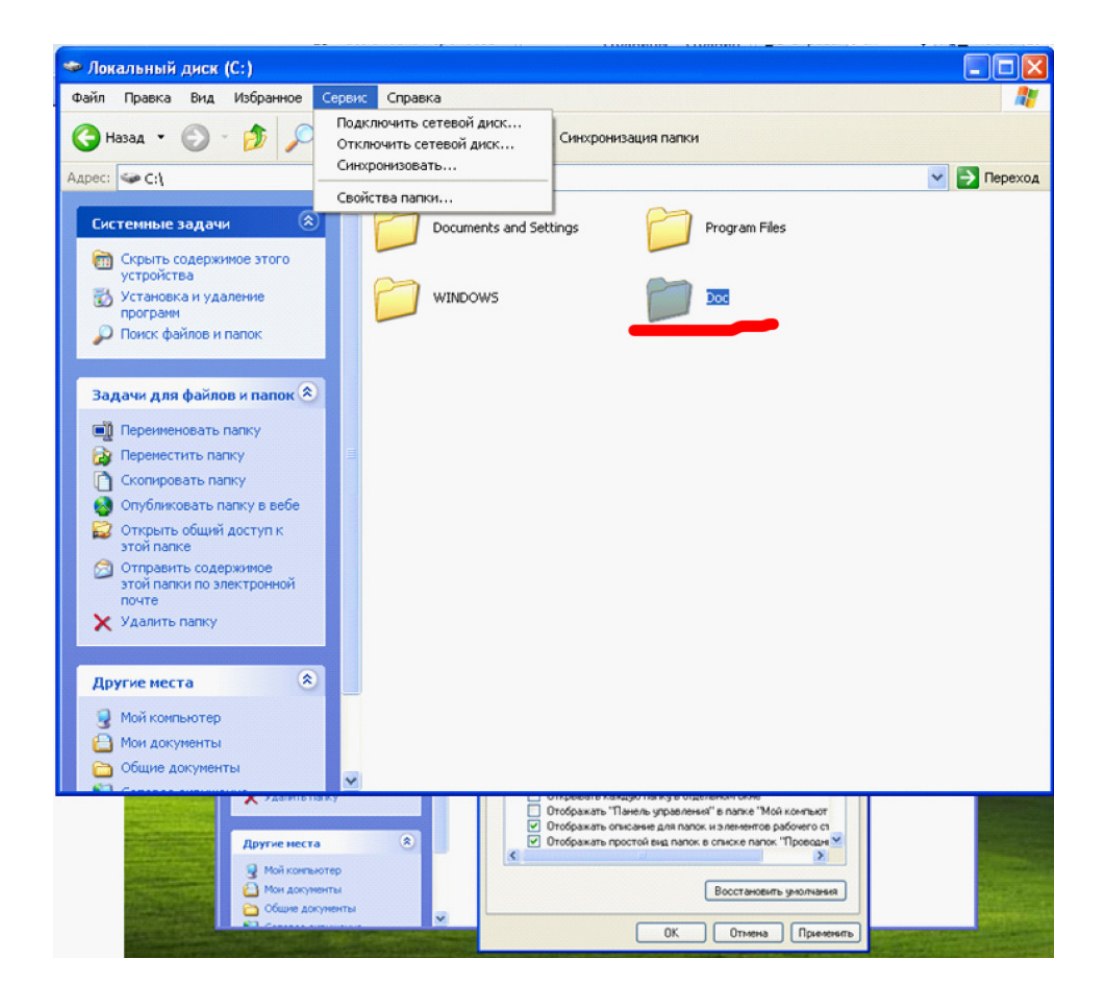

Для этого заходим Сервис —> Свойства папки —> Вид, и ставим галочку (если не стоит) Использовать простой общий доступ к файлам.

| Свойства папки 🔹 💽                                                                                                    |  |  |  |  |
|----------------------------------------------------------------------------------------------------|--|--|--|--|
| Общие Вид Типы файлов Автономные файлы                                                                                                    |  |  |  |  |
| Представление папок<br>Можно применить вид, выбранный для этой папки,<br>например, "Таблица" или "Плитка", ко всем папкам.                                                                                                    |  |  |  |  |
| Применить ко всем папкам Сброс для всех папок                                                                                                    |  |  |  |  |
| Дополнительные параметры:                                                                                                    |  |  |  |  |
| <ul> <li>Файлы и папки</li> <li>Автоматический поиск сетевых папок и принтеров</li> <li>Восстанавливать прежние окна папок при входе в систем</li> <li>Выводить полный путь в панели адреса</li> <li>Выводить полный путь в строке заголовка</li> <li>Использовать простой общий доступ к файлам (рекомени</li> <li>Не кэшировать эскизы</li> <li>Открывать каждую папку в отдельном окне</li> <li>Отображать "Панель управления" в папке "Мой компьют</li> <li>Отображать простой вид папок в списке папок "Проводни</li> </ul> |  |  |  |  |
| Восстановить умолчания                                                                                                    |  |  |  |  |
| ОК Отмена Применить                                                                                                    |  |  |  |  |

Дальше выделяем папку —> Общий доступ и безопасность —> Просто включить общий доступ к файлам

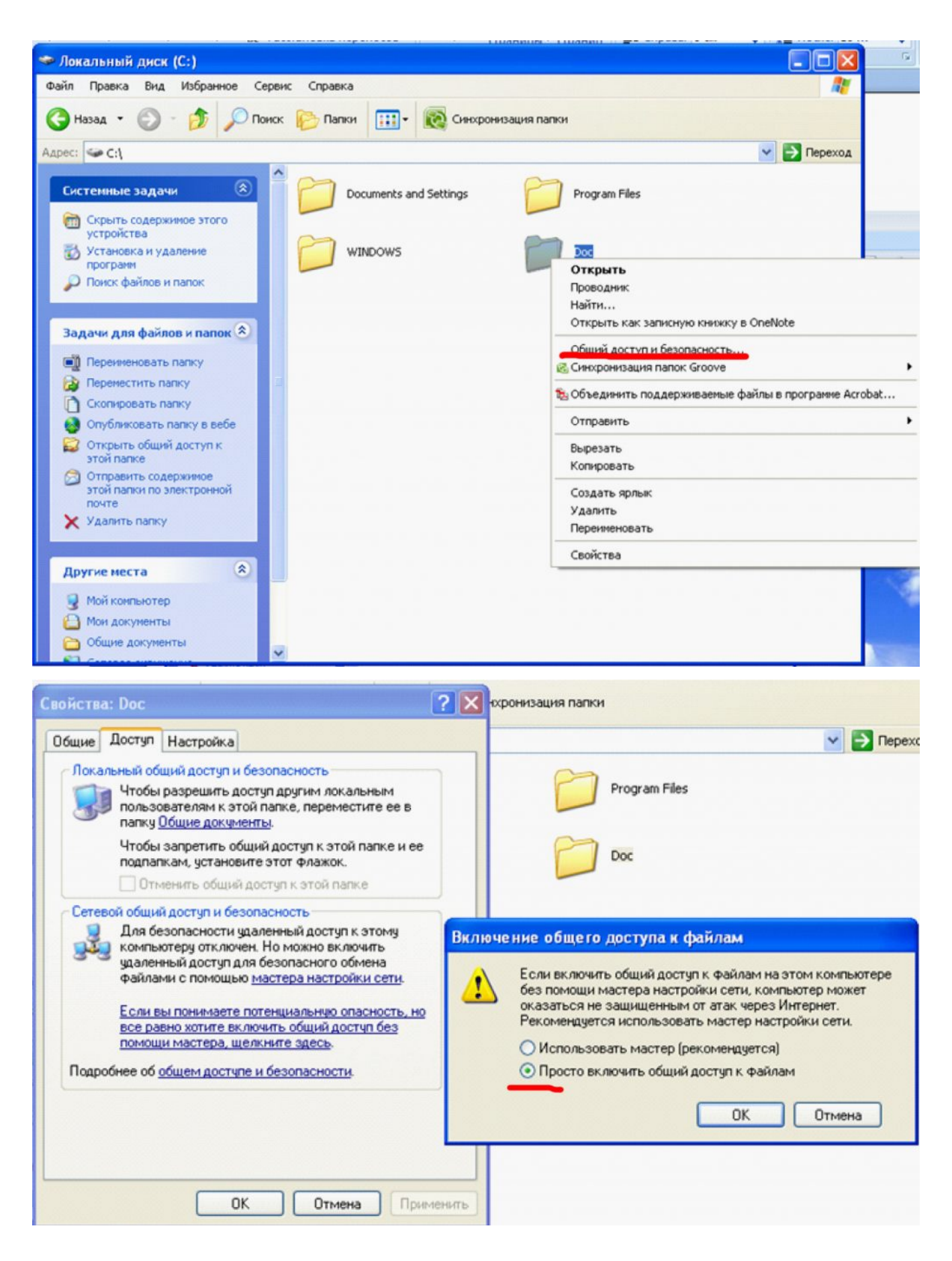

Дальше выбираем название для общего ресурса и ставим галочки как на рис. ниже.

| Свойства: Doc                                                                                                    | ?×     |  |  |  |  |
|----------------------------------------------------------------------------------------------------|--------|--|--|--|--|
| Общие Доступ Настройка                                                                                                    |        |  |  |  |  |
| <ul> <li>Локальный общий доступ и безопасность</li> </ul>                                                                                                    |        |  |  |  |  |
| Чтобы разрешить доступ другим локальным<br>пользователям к этой папке, переместите ее в<br>папку Общие документы.                                              |        |  |  |  |  |
| Чтобы запретить общий доступ к этой папке и ее<br>подпапкам, установите этот флажок.                                                                           |        |  |  |  |  |
| Отменить общий доступ к этой папке                                                                                                    |        |  |  |  |  |
| Сетевой общий доступ и безопасность<br>Чтобы открыть доступ и пользователям этого<br>компьютера, и по сети, установите первый<br>флажок и задайте имя ресурса. |        |  |  |  |  |
| ИМЯ общего ресурса: Оос<br>✓ Разрешить изменение файлов по сети<br>Подробнее об <u>общем доступе и безопасности</u> .                                          |        |  |  |  |  |
| Брандмауэр Windows будет настроен на разрешение<br>доступа к этой папке с других компьютеров в сети.<br>Просмотр параметров брандмачэра Windows                |        |  |  |  |  |
| ОК Отмена Приг                                                                                                    | менить |  |  |  |  |

После этого у нашей папки появится рука

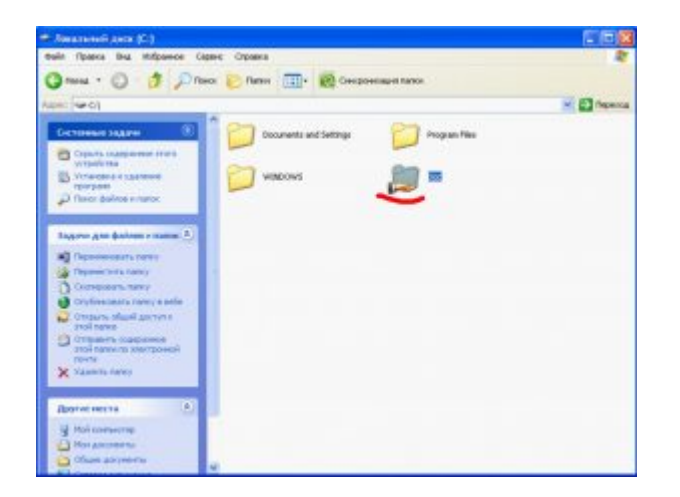

## Расширенный общий доступ

Проверяем что бы была снята галка Использовать простой общий доступ к файлам

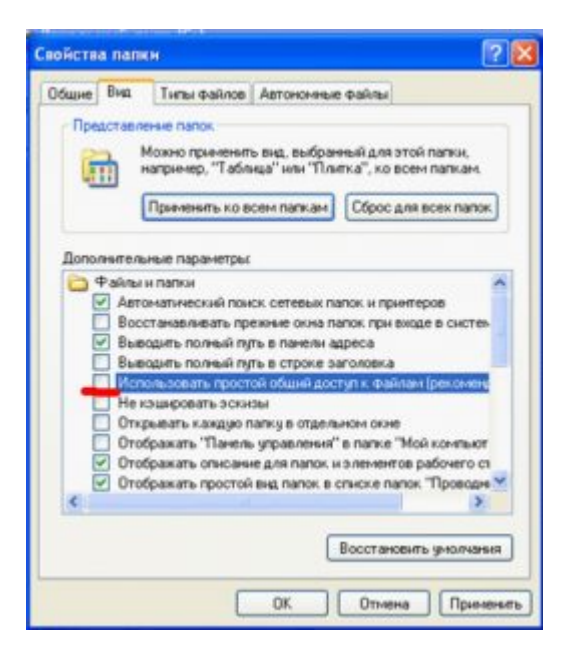

Дальше выделяем папку —> Общий доступ и безопасность —> Разрешения —> Дополнительно —> Поиск и выбираем пользователя для которого открываем доступ.

| Свойства: Doc ?                                                                                                    | Подложка Цвет Границы             | на Слева: U см                                                                                       |
|----------------------------------------------------------------------------------------------------|-----------------------------------|----------------------------------------------------------------------------------------------------|
| Общие Доступ Безопасность Настройка                                                                                                    |                                   | 💶 🖬 🔀 🙃 Упорядочить                                                                                  |
| Можно сделать эту папку общей для пользователей<br>вашей сети, для чего выберите переключатель<br>"Открыть общий доступ к этой папке". | • 🔞 Синхронизация папки           |                                                                                                    |
| Открыть общий доступ к этой папке                                                                                                    |                                   |                                                                                                    |
| Общий ресурс: Оос                                                                                                    | and Settings Program File         |                                                                                                    |
| Примечание:                                                                                                    |                                   | Выберите тип объекта:<br>Пользователи, Группы, или Встроенные участники безопасности Типы объектов   |
| Предельное число омаксимально возможное оне более:                                                                                     | Doc                               | В следующем месте:<br>VIRT_XP Размещение                                                             |
| Для выбора правил доступа к общей<br>папке по сети нажмате "Разрешения" Разрешения                                                     |                                   | Общие запросы                                                                                        |
| Для настройкидс<br>режиме нажмите<br>Выбор: Пользователи или Группы                                                                    | ? 🗙                               |                                                                                                    |
| Брандмауор Windo<br>атой папке с други<br>Пользователи, Группы, или Встроенные уча                                                     | астники безопасност Типы объектов | Отключенные учетные записи     Отключенные учетные записи     Пароли с неограниченым сроком дейстеия |
| Просмотр парамет В следующем месте:                                                                                                    |                                   | Число дней со времени последнего входа в систему                                                     |
| VINT_XP<br>Resture to structure of entrop (more                                                                                        | Размещение                        |                                                                                                    |
| Х Удалиті                                                                                                    | Проверить имена                   | ОК Отмена                                                                                            |
|                                                                                                    |                                   | Имя (RDN) В палке                                                                                    |
| Дополнительно                                                                                                    | ОК Отмена                         | g den VIRT_XP                                                                                        |
| Общие.                                                                                                    |                                   | HelpServices VIRT_XP     Buva VIRT_XP     SUPPORT_3 VIRT_XP     SYSTEM                               |
|                                                                                                    | ена Применять                     | zuser VIRI_XP<br>Zichenia VIRI_XP<br>Ø Адменистрат VIRI_XP<br>ФАдменистрат VIRI XP                   |

Дальше ставим разрешения

| вная Вставка Разметка страницы Ссылк                                                                                                    | и Рассылки Рецензиро                                                                                                    | ование 🖳 Управление компьютером                                                                                                    |                                                                                                    | E                                                                                                    |
|----------------------------------------------------------------------------------------------------|----------------------------------------------------------------------------------------------------|----------------------------------------------------------------------------------------------------|----------------------------------------------------------------------------------------------------|----------------------------------------------------------------------------------------------------|
| Разрыве                                                                                                    | · 🔒                                                                                                    | 🛃 Консоль Действие Вид Окн                                                                                                    | о Справка                                                                                                    | _8                                                                                                    |
| Свойства: Doc                                                                                                    | 2 Подложка                                                                                                    |                                                                                                    |                                                                                                    |                                                                                                    |
| Войства: Doc<br>Общие Лостул Безопасность Настройка<br>Можно сделать эту палку общей для пользоо<br>вашей сети, для чего выберите переключате<br>"Открыть общий доступ к этой палке<br>Открыть общий доступ к этой палке<br>Общий ресурс: Doc<br>Принечание:<br>Предельное число<br>пользователей: ● максимально возможное<br>пользователей: ● максимально возможное<br>пользователей: ● максимально возможное<br>пользователей: ● максимально возможное<br>пользователей: ● максимально возможное<br>Принечание:<br>Для выбора правил доступ к этой палке<br>Разрешения для общего ресур<br>Группы или пользователи<br>Бранамаурр Winda<br>атой палке с друг<br>Просмотр паранея<br>Мой кок<br>Мой дос<br>Состор<br>Мой кок<br>Состор<br>Состор | Antenesis<br>Antenesis<br>Antenesis<br>Antenesis<br>and Settings<br>and Settings<br>Creecport<br>and Settings<br>Creecport<br>and Settings<br>Creecport<br>Creecport | иннания пап<br>низация пап<br>низация пап<br>натация пап<br>Каке пользователя<br>Покальные пользователя<br>Покальные пользователя<br>Покаль | Vera Donnoe resa<br>andre andre<br>den den<br>HelpAssistant Vvertras zanisci- nonouuxi<br>SupPORT_38 CN=Microsoft Corporation<br>user<br>Thema zhenia<br>ApprentTpa<br>Tocto | Описание<br>Учетная запись для предостає<br>Это учетная запись поставщия<br>Встроенная учетная запись ад<br>Встроенная учетная запись дл |

#### ВАЖНО

- 1. Пользователь должен существовать и на машине с которой будет осуществляться доступ к ресурсу.
- 2. У пользователя должен быть не пустой пароль.
- 3. В разрешениях лучше убрать всех кто не должен попадать в расшаренную папку.

## Windows 7

Сначала убедимся, что на компьютере с Windows 7 включен общий доступ с парольной защитой. Для этого идем в "Пуск" —> "Панель управления" —> 'Центр управления сетями и общим доступом". Здесь щелкаем по ссылке "Выбор домашней группы и параметров общего доступа".

Затем жмем "Изменение дополнительных параметров общего доступа".

В открывшемся окне в сетевом профиле "Общий" опускаемся в

самый низ к "Общий доступ с парольной защитой" и здесь проверяем, чтобы маркер стоял в строке "Включить общий доступ с парольной защитой".

Создаем пользователя под которым будем заходить на ресурс.

Открываем доступ к папке или диску — кликаем по ней правой кнопкой мыши — "Свойства" —> "Доступ". Здесь нажимаем кнопку "Общий доступ".

В открывшемся окне необходимо задать пользователей, которым будет разрешен доступ к этой папке по сети. Нажимаем в конце самой верхней строки и из выпадающего списка выбираем только что созданного нами пользователя — затем нажимаем кнопку "Добавить".

Теперь в правой колонке необходимо задать уровень разрешений. Если нам необходимо, чтобы пользователь мог создавать и удалять файлы в нашей папке по сети, то ставим галочку напротив пункта "Чтение и запись".